## Signing my child up for a Club on the Parent Portal

Registering a child for a club using the Parent Portal is a simple process.

# **Registering a child for a club using Parent Portal:**

From the main Parent Portal page, scroll down to the **Activities** section and click on the field with the child's name and **Clubs** in.

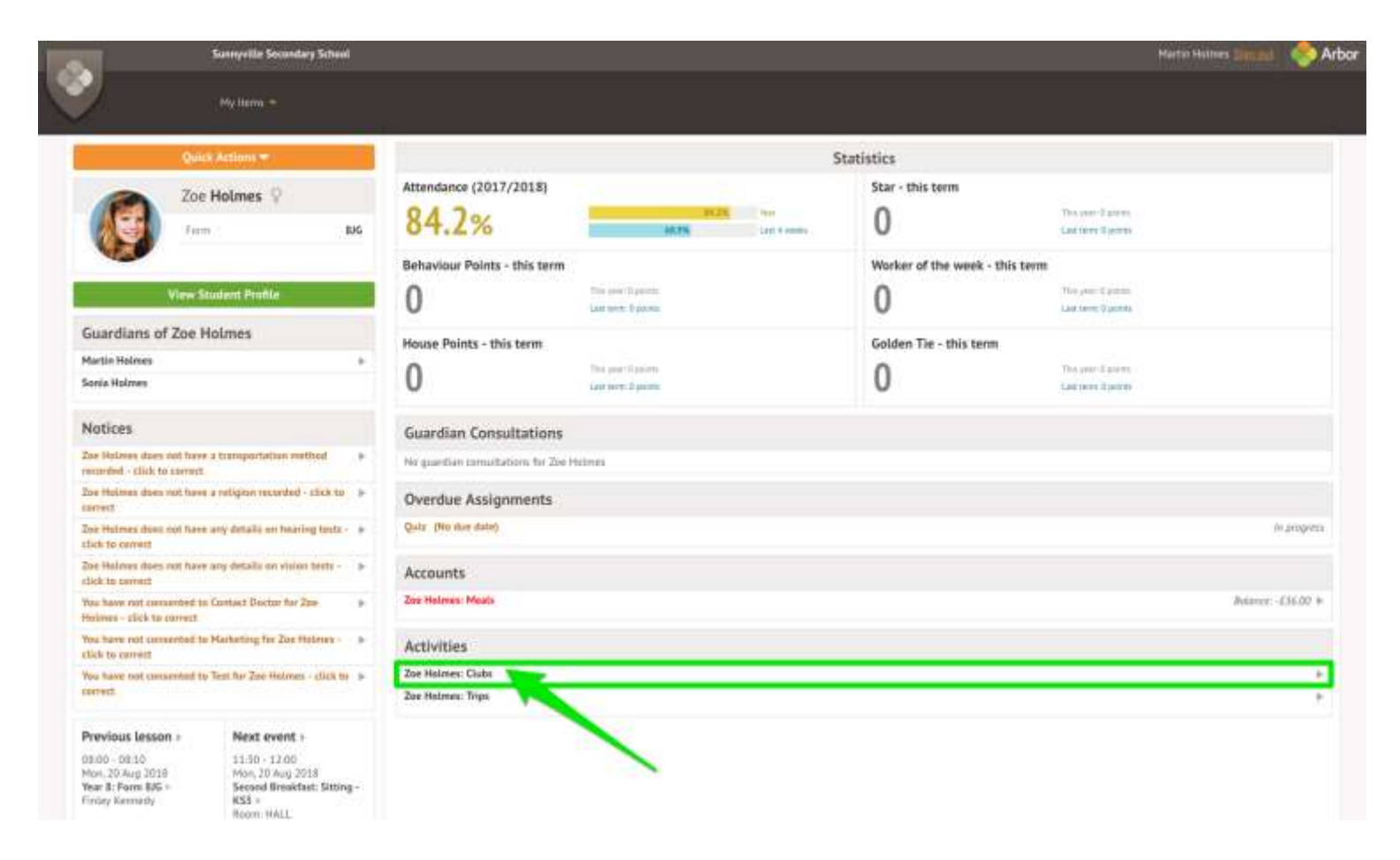

The *All Clubs* page will list any clubs the child is currently a member of and any clubs that are currently open for them to join. Click on the appropriate club from the **Clubs open to (Child's Name)** list to open up that club's information page.

#### Clubs at Sunnyville School of Magic

| Ashley's Clubs                   |                                                                                                    |  |
|----------------------------------|----------------------------------------------------------------------------------------------------|--|
|                                  | Ashley isn't a member of any club yet. Take a look at the clubs open to Ashley below.                                                                                                    |  |
| Clubs open to Ashley             |                                                                                                    |  |
| After School Club<br>(2019/2020) | Timetable: <ul> <li>Mondays: 15:30 - 16:00 (02 Sep 2019 - 31 Aug 2020, term-time only)</li> <li>Mondays: 16:30 - 17:00 (23 Mar 2020 - 31 Aug 2020, term-time only)</li> <li>Tuesdays: 15:00 - 16:00 (02 Sep 2019 - 31 Aug 2020, term-time only)</li> <li>Wednesdays: 15:00 - 16:00 (02 Sep 2019 - 31 Aug 2020, term-time only)</li> <li>Thursdays: 15:00 - 16:00 (02 Sep 2019 - 31 Aug 2020, term-time only)</li> <li>Fridays: 15:00 - 16:00 (02 Sep 2019 - 31 Aug 2020, term-time only)</li> </ul> <li>Fridays: 15:00 - 16:00 (02 Sep 2019 - 31 Aug 2020, term-time only)</li> <li>Fridays: 15:00 - 16:00 (02 Sep 2019 - 31 Aug 2020, term-time only)</li> <li>Fridays: 15:00 - 16:00 (02 Sep 2019 - 31 Aug 2020, term-time only)</li> <li>Fridays: 15:00 - 16:00 (02 Sep 2019 - 31 Aug 2020, term-time only)</li> |  |

#### Free clubs

The club information page will display membership and timetable information. Any existing membership into the club for the pupil will be displayed. To sign your child up for the club simply click on **Register For This Club** in the top right-hand corner of the page.

| « Back                                                                                      | letball (2019/2020) |           | Attachments                   |
|---------------------------------------------------------------------------------------------|---------------------|-----------|-------------------------------|
| Club Details                                                                                |                     |           | Register Ashley for this club |
| Membership Options Full: Free                                                               |                     |           |                               |
| Ashley Bell's Memberships                                                                   |                     |           |                               |
|                                                                                             | No memberships      |           |                               |
| Club Timetable                                                                              |                     |           |                               |
| Weekly Sessions                                                                             |                     |           |                               |
| <b>Every Monday</b> : 15:00 - 16:00<br><b>Between</b> : 16 Sep 2019 - 31 Aug 2020 (term-tir | ne only)            | Scheduled |                               |
| <b>Every Friday</b> : 15:00 - 16:00<br><b>Between</b> : 16 Sep 2019 - 31 Aug 2020 (term-tir | ne only)            | Scheduled |                               |

From the slide over menu that will appear, choose the membership period that you like to sign the child up for - this may be a set date range, a term or the whole academic year.

« Back

| Club Overview                  |            |        |        |
|--------------------------------|------------|--------|--------|
| Name                           | Netball    |        |        |
| Choose Membership              |            |        |        |
| Choose a membership<br>option* | Full: Free |        | ⊘ ▼    |
|                                |            | Cancel | Next » |

Finally, choose which sessions to sign your child up for and confirm registration.

« Back

## **Register Ashley for Club**

| Club Overview              |                                         |
|----------------------------|-----------------------------------------|
| Name                       | Netball                                 |
| Selected membership option | Full: Free                              |
| Select Membership Pe       | eriods                                  |
| Academic year*             | Mon, 16 Sep 2019 - Mon, 31 Aug 2020 🕲 🔻 |
|                            | Cancel Confirm Registration             |

If the school has requested that parents must confirm their consent for the child to attend the club, a box will pop up for consent to be confirmed. Simply click yes or no as appropriate.

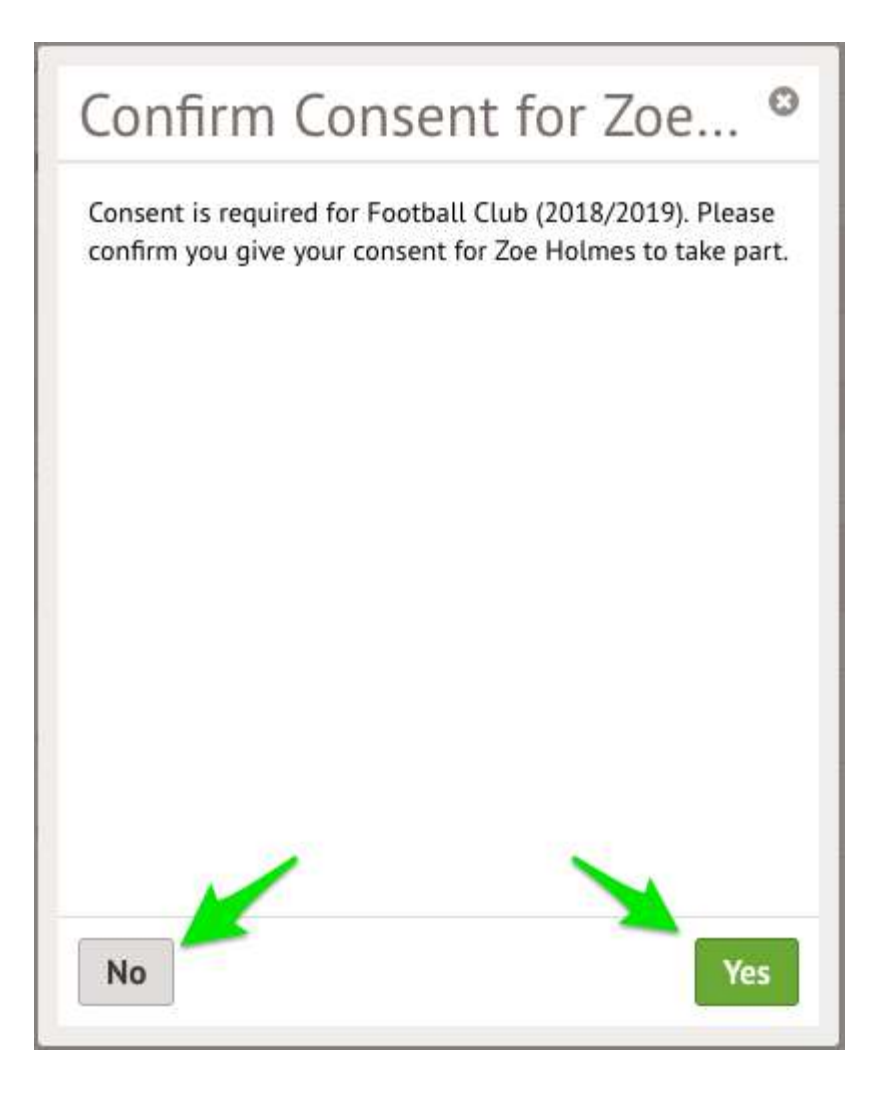

You will then be returned to the club's information page, where the new membership(s) will now be displayed.

| Ashley Bell's Memberships |                                                             |  |
|---------------------------|-------------------------------------------------------------|--|
| Academic year             | Dates:<br>16 Sep 2019 - 31 Aug 2020<br>Status:<br>Confirmed |  |
| Total Sessions @          | 100                                                         |  |

#### Paid clubs

To sign your child up for the club simply click on **Register For This Club** in the top right-hand corner of the page.

| « Back                                    | Afterschool Paid (2019/20                            | 20)       | Attachments    |
|-------------------------------------------|------------------------------------------------------|-----------|----------------|
| Club Details                              |                                                      | 1         | Register Ashle |
| Membership Options Day: £5.00 per session |                                                      |           |                |
| shley Bell's Me                           | mberships                                            |           |                |
|                                           | No memberships                                       |           |                |
| Club Timetable                            |                                                      |           |                |
| eekly Sessions                            |                                                      |           |                |
| Every Monday: 16<br>Between: 18 Nov 2     | :00 - 17:00<br>2019 - 31 Aug 2020 (term-time only)   | Scheduled |                |
| Every Tuesday: 16<br>Between: 19 Nov 2    | :00 - 17:00<br>2019 - 31 Aug 2020 (term-time only)   | Scheduled |                |
| Every Wednesday:<br>Between: 18 Nov 2     | 16:00 - 17:00<br>2019 - 31 Aug 2020 (term-time only) | Scheduled |                |
| Every Thursday: 1<br>Between: 19 Nov 2    | 6:00 - 17:00<br>2019 - 31 Aug 2020 (term-time only)  | Scheduled |                |
| Every Friday: 16:0<br>Between: 18 Nov 2   | 0 - 17:00<br>2019 - 31 Aug 2020 (term-time only)     | Scheduled |                |

From the slide over menu that will appear, choose the membership period that you like to sign the child up for - this may be a set date range, a term or the whole academic year.

« Back

### **Register Ashley for Club**

| Club Overview                  |                        |        |        |
|--------------------------------|------------------------|--------|--------|
| Name                           | Afterschool Paid       |        |        |
| Choose Membership              |                        |        |        |
| Choose a membership<br>option* | Day: £5.00 per session |        | ♡ ▼    |
|                                |                        | Cancel | Next » |

Next, choose which sessions to sign your child up for.

« Back

# Register Ashley for Club

| Club Overview              |                                                     |            |
|----------------------------|-----------------------------------------------------|------------|
| Name                       | Afterschool Paid                                    |            |
| Selected membership option | Day: £5.00 per session                              |            |
| Select Membership Pe       | eriods                                              |            |
| Day*                       | Thu, 21 Nov 2019 	Mon, 25 Nov 2<br>Tue, 26 Nov 2019 | •          |
|                            | Can                                                 | cel Next » |

Finally, confirm your choices and click to pay.

If you click **Cancel** here, the child will be <u>signed up provisionally</u>, but you will need to pay to have them registered

|               | Club Ove<br>Selected me<br>Nu<br>Review N<br>Please revier<br>please tick t<br>Select mem | erview<br>Name<br>Description<br>embership option<br>mber of sessions<br>Membership C<br>w the membership<br>hem and use the D | Breakfast Club<br>Breakfast Club<br>Daily : £2.00 per session<br>2<br><b>Dates</b><br>ps below. If there are any memberships you do not want,<br>Delete Memberships button below to delete them.                       |
|---------------|-------------------------------------------------------------------------------------------|----------------------------------------------------------------------------------------------------|----------------------------------------------------------------------------------------------------|
|               | Selected me<br>Nu<br><b>Review N</b><br>Please revie<br>please tick t<br>Select mem       | Name<br>Description<br>embership option<br>imber of sessions<br>Membership C<br>w the membership<br>hem and use the D          | <ul> <li>Breakfast Club</li> <li>Breakfast Club</li> <li>Daily : £2.00 per session</li> <li>2</li> </ul> Dates ps below. If there are any memberships you do not want, Delete Memberships button below to delete them. |
|               | Selected me<br>Nu<br>Review N<br>Please revier<br>please tick t<br>Select mem             | Description<br>embership option<br>mber of sessions<br>Membership C<br>w the membership<br>hem and use the D                   | Breakfast Club<br>Daily : £2.00 per session<br>2<br><b>Dates</b><br>ps below. If there are any memberships you do not want,<br>Delete Memberships button below to delete them.                                         |
|               | Selected me<br>Nu<br>Review N<br>Please revie<br>please tick t<br>Select mem              | embership option<br>umber of sessions<br><b>dembership D</b><br>w the membership<br>hem and use the D                          | Daily : £2.00 per session<br>2<br>Dates<br>ps below. If there are any memberships you do not want,<br>Delete Memberships button below to delete them.                                                                  |
|               | Nu<br>Review N<br>Please revie<br>please tick t<br>Select mem                             | mber of sessions<br><b>1embership D</b><br>w the membership<br>hem and use the D                                               | 2<br><b>Dates</b><br>ps below. If there are any memberships you do not want,<br>Delete Memberships button below to delete them.                                                                                        |
|               | Review N<br>Please revier<br>please tick t<br>Select mem                                  | <b>1embership D</b><br>w the membership<br>hem and use the D                                                                   | <b>Dates</b><br>ps below. If there are any memberships you do not want,<br>Delete Memberships button below to delete them.                                                                                             |
|               | Please revie<br>please tick t<br>Select mem                                               | w the membership<br>hem and use the D                                                                                          | ps below. If there are any memberships you do not want,<br>Delete Memberships button below to delete them.                                                                                                    |
|               | Select mem                                                                                |                                                                                                    |                                                                                                    |
|               |                                                                                           | bership period(s)                                                                                                    | 06 Nov 2019 (£2.00)                                                                                                    |
|               | уо                                                                                        | u wish to remove                                                                                                    | 14 Nov 2019 (£2.00)                                                                                                    |
|               |                                                                                           |                                                                                                    | Delete selected membership dat                                                                                                    |
|               | Make Pa                                                                                   | yment                                                                                                    |                                                                                                    |
|               |                                                                                           | Payment amount                                                                                                    | £4.00                                                                                                    |
| for the club. |                                                                                           |                                                                                                    | Cancel 🕞 Add to basket Pay no                                                                                                    |
| Make Pa       | ayment                                                                                    |                                                                                                    | 0                                                                                                    |
| Ca            | rd number                                                                                 | 1234 1234 1234 12                                                                                                    | 1234                                                                                                    |
| Expir         | ration date                                                                               | MM / YY                                                                                                    |                                                                                                    |
| Nar           | me on card                                                                                |                                                                                                    |                                                                                                    |
| Security code | (CVV/CVC)                                                                                 | CVC                                                                                                    |                                                                                                    |

You may have to then authenticate your identity for the payment to go through. This is a requirement of the recently introduced <u>Strong Customer Authentication (SCA) regulations</u>.

If authentication is needed for the payment, you will be prompted to authenticate the payment using the method of authentication your bank supports. This could be:

- an SMS code,
- your mobile banking app
- another method

Once we've been able to confirm your identity, the payment will be completed and your card will be charged. You'll see confirmation that the transaction has been successful.

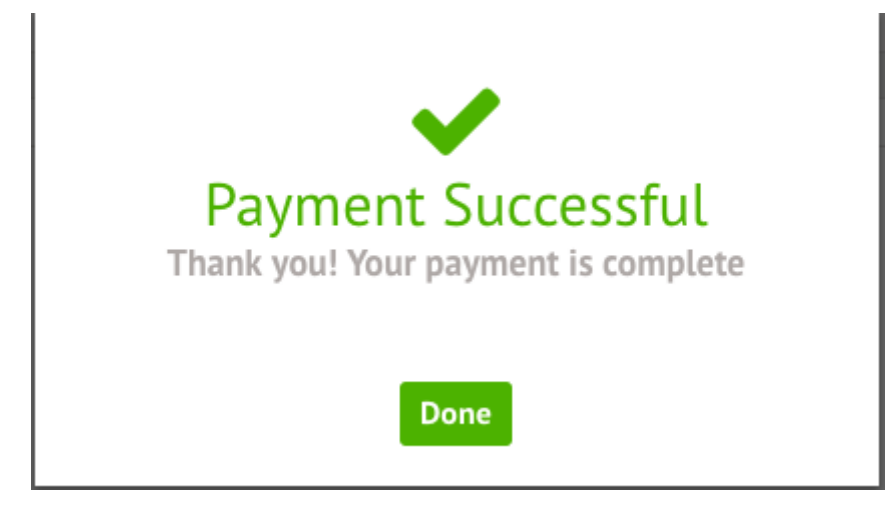

If the school has requested that parents must confirm their consent for the child to attend the club, a box will pop up for consent to be confirmed. Simply click yes or no as appropriate.

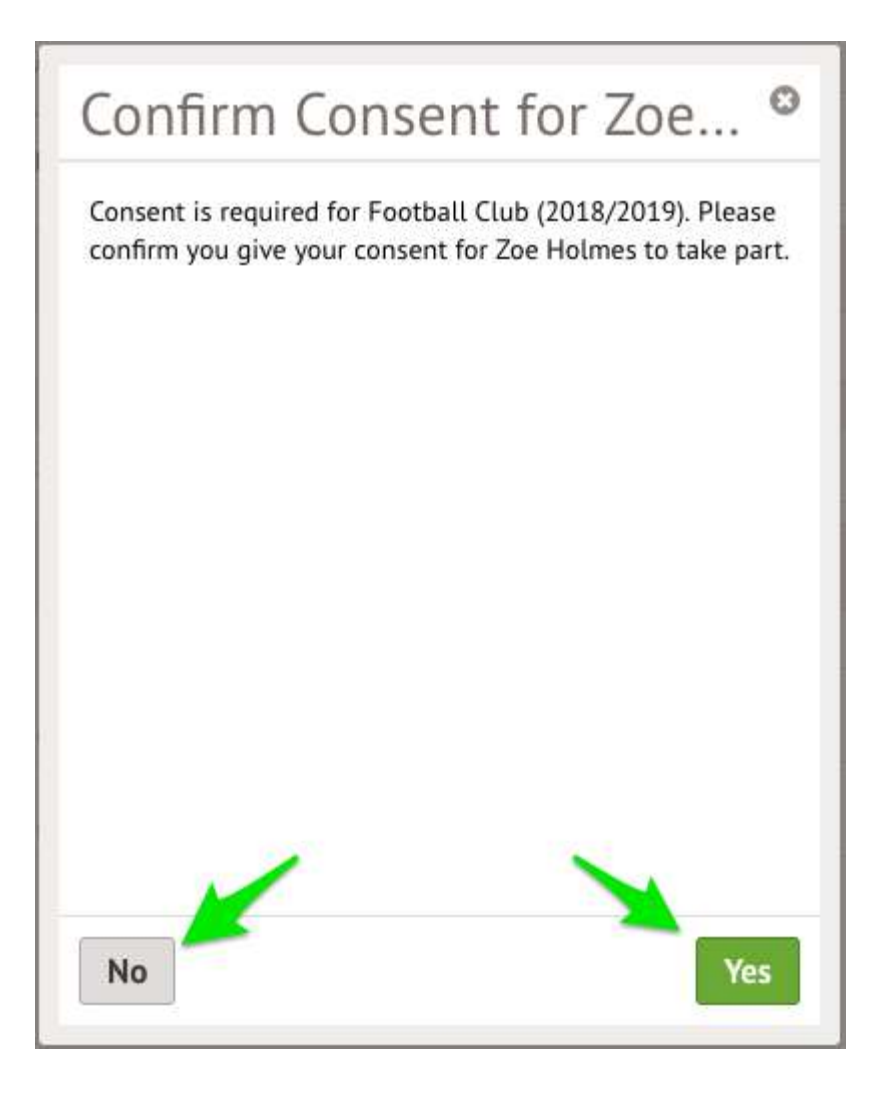

You will then be returned to the club's information page, where the new membership(s) will now be displayed.

| Ashley Bell's Memberships |                 |  |  |
|---------------------------|-----------------|--|--|
| Day                       | Dates:          |  |  |
|                           | 21 Nov 2019     |  |  |
|                           | 25 Nov 2019     |  |  |
|                           | 26 Nov 2019     |  |  |
|                           | Membership Fee: |  |  |
|                           | £15.00          |  |  |
|                           | Status:         |  |  |
|                           | Paid            |  |  |
| Total Sessions 🤅          | 3               |  |  |